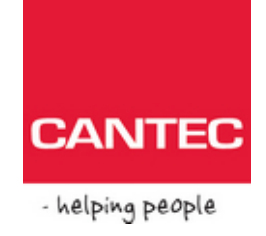

## HouseMatePro+

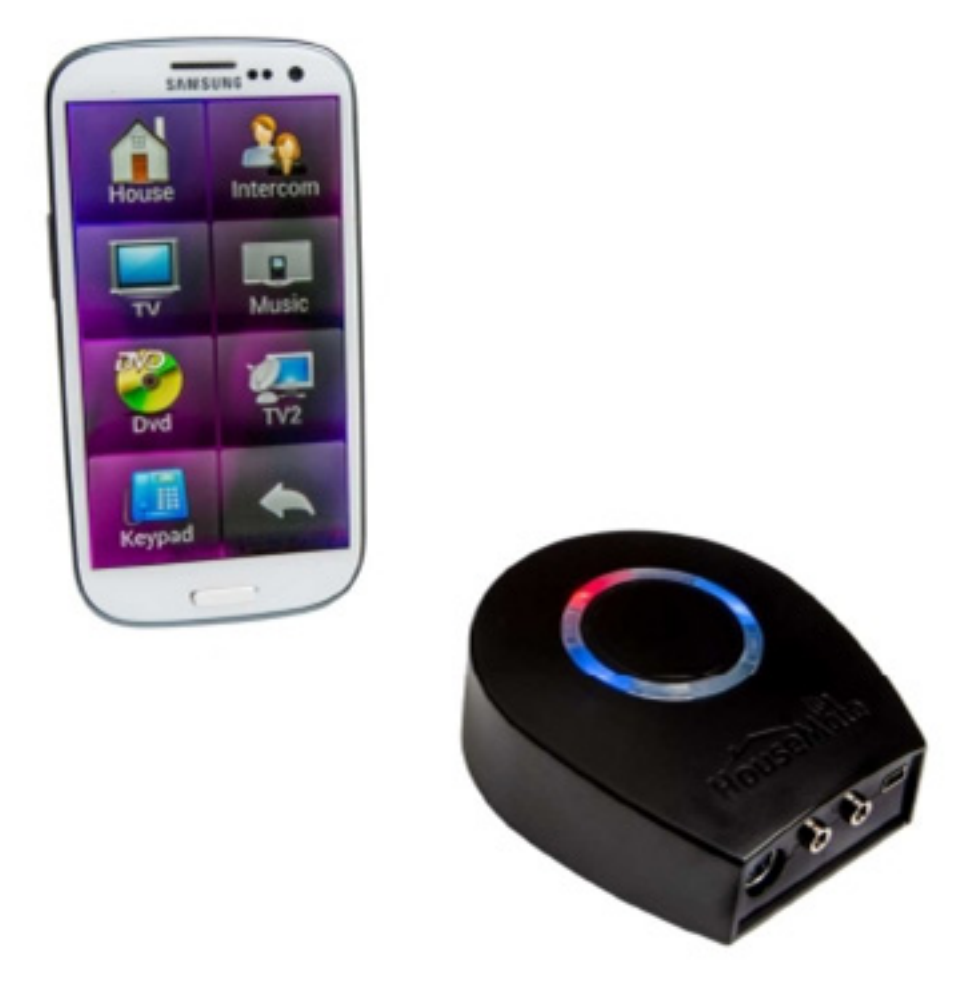

Housemate Pro + Liten: Housemate Pro + Medium: HMS art.nr.: 198431 Housemate Pro + Stor:

HMS art.nr.: 212240 HMS art.nr.: 212241

# House Mate

Komme i gang med

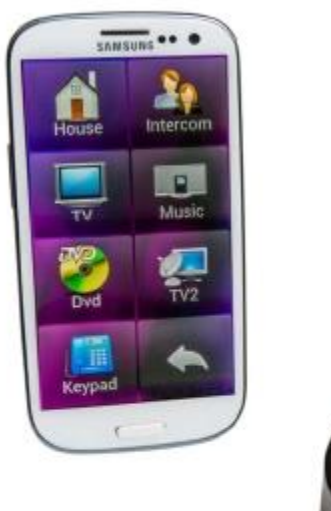

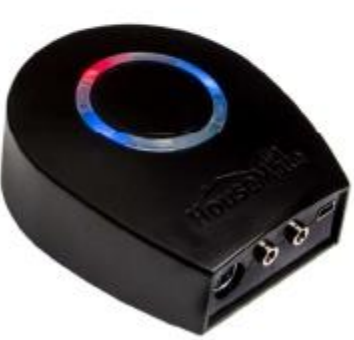

Denne guiden beskriver hvordan du installerer appen ClickToPhone, parer sammen din Bluetooth Hardware og velger et brukernivå. Appen ClickToPhone er kompatibel med og styrer Housemate-hardwaren. En komplett referansemanual (engelsk) er installert på ditt SDkort med ClickToPhone under **clicktophone\extras\docs**, finnes på <u>www.cantecno</u> eller <u>http://www.click2go.ie/resources/manuals/</u>

Før du går videre, forsikre deg om at du har et fungerende og aktivt Sim-kort i din telefon (Om telefon/SMS skal brukes), at du er tilkoblet WiFi, og at du har opprettet en Googlekonto. Se telefonens manual for hjelp med disse stegene.

Denne guiden er for ClickToPhone versjon 104 og høyrere.

#### **1** Installere ClickToPhone

#### Installere ClickToPhone fra Play Butikk

- <sup>2</sup> Søk etter ClickToPhone (ikke HouseMate) og klikk på «Installer».
- Du kan også installere appen direkte fra ClickToPhones hjemmeside men får da ikke automatisk beskjed om ny versjon er tilgjengelig. Åpne en webleser og følg

instruksjonene på <u>http://www.click2go.ie/resources/manuals/clicktophone-android-app/</u>. Åpne appen «Mina Filer» for å starte \*.apk-filen som installerer ClickToPhone. OBS! Versjonen på hjemmesiden er ofte noe høyrere og merket "Work in Progress". På denne Websiden Finnes også en del verdifulle tips, for eksempel i samband med at Android slipper oppdateringer.

#### 2 Installasjonsguide

Åpne nå appen og la Installasjonsguiden ta deg gjennom følgende steg:

#### Guide steg 1: Inmatingsmetode

ClickToPhone er en Soft-keyboard-App. Forsikre deg om at ClickToPhone er forvalgt som Innmatingsmetode, og klikk på «Tilbake» (knapp på Android enheten).

#### Guide steg 2: Aktivere som Enhetsadministrator

ClickToPhone må ha rettigheter som «Enhetsadministrator» for å kunne slå av skjermen. Klikk på «Aktivere».

#### Guide steg 3: Slå av skjermlås

For pålitelige alarmfunksjoner med bevegelseskontakt eller joystick på alle slags Android-enheter anbefales det at du slår av skjermlåsen. Klikk på «Fortsett». Velg «Skjermlås» (ev under flik «Enhet») og pass på at det står «Ingen».

#### Guide steg 4: Velg innmatingsmetode

Du må angi ClickToPhone som aktuell innmatingsmetode. Klikk på Fortsett og velg så «ClickToPhone» fra listen med innmatingsmetoder.

#### 3 Installer ClickToPhone App-pakke

Nå skal du bli spurt om du vil installer app-pakken. ClickToPhone er optimalisert for å fungere med en liste "original"-apper. Klikk «Ja» for å starte installasjonen. Du kan avstå fra å installere disse, men risikerer da å mangle funksjoner i ClickToPhone. **Ukjente kilder**: Du må kanskje slå på innstillingen "Installer fra ukjente kilder" i din Androidenhet. Slå av dette igjen etter installasjonen om du vill.

#### Musikk

I Expert brukernivå bruker ClickToPhone denne appen for å spille musikkfiler. Klikk «OK/Neste» for å installere. når installasjonen er klar klikk «Klar/Ferdig» (ikke «Åpne») for å gå videre til neste app.

#### QuickPic

I Expert brukernivå bruker ClickToPhone denne appen for å se på bilder. Klikk «OK/Neste» for å installere. når installasjonen er klar, klikk «Klar/Ferdig» for å gå videre til neste app.

#### Quicksnap

ClickToPhone bruker denne appen for å ta bilder. «Klikk OK/Neste» for å installere og Så på «Klar/Ferdig».

#### **Desk Clock Plus**

ClickToPhone bruker denne appen for å vise deg tiden. Klikk «OK/Neste» for å installere og så «Klar/Ferdig».

#### Opera Mini

I Expert brukernivå bruker ClickToPhone denne appen som webleser for internett. Klikk «OK/Neste» for å installere og så «Klar/Ferdig».

#### Mood ICS

Dette er en valgbar "levende" bakgrunn. Klikk «OK/Neste» for å installere, og trykk så «Klar/Ferdig».

#### 4 Innstillingsguiden

#### Guide steg 1: Velg et brukernivå

Fire ulike nivåer er tilgjengelige. Velg det du anser mest praktisk for den som skal bruke appen. Du kan endre dette senere når du blir en mer vant bruker.

- 2 Enklest: Omgivelseskontroll Telefon, alarm og påminnelser, Tekst til tale mm.
- Mellom: se over + SMS
- 2 Avansert: se over + Internett, Musikk, Bilder, Kamera, Telefoninnstillinger
- Ekspert: se over + Favoritter, Apper (begrenset support)

#### Guide steg 2: Velg innhold på Startside

Avhengig av hvilket brukernivå du valgte, vises et antall mulige funksjonsknapper. Velg de funksjoner du vil ha tilgang til på Startsiden.

#### Guide steg 3: Velg stil på Startsiden

Startsiden kan visas som ett rutenett eller en lista. Velg den du foretrekker.

#### Guide steg 4: Velg Tema for appen

Utseendet på appen ClickToPhone kan endres på mange måter. til å begynne med finns det fire eksempelteama. Du kan senere endre farge, tegnsnitt og andre innstillinger under Projektinnstillinger->Preferanser.>Utseende. Velg et tema.

#### Guide steg 5: Velg skanningsmetode

Skanningsmetoden er hvordan du vil kontrollere/styre appen. Velg den skanningsmetoden som best passer dine forutsetninger og innmatingsenhet. Om du velger automatisk skanning blir du bedt om å angi en skanningshastighet også.

#### Guide steg 6: Par sammen med din hardware<sup>1</sup>

Siste steget er å pare sammen din hardware med telefonen. Dette skjer i to steg<sup>2</sup>; Først **HouseMate** og så modulen for **HID-mus<sup>2</sup>**. Klikk på Fortsett for å ta deg til telefonens Bluetooth-innstillinger. Følg disse steg;

#### Par HouseMatePro:

1. Sjekk at Bluetooth er påslått

2. Slå på din HouseMate hardware ved å trykke på HouseMates knapp eller en tilkoblet bevegelseskontakt.

- 3. Klikk på «Søk enheter»
- 4. Etter en stund bør du se HouseMatePro dukke opp i listen over tilgjengelige enheter.
- Klikk på enheten. PIN-koden angis ev. automatisk, bruk ellers kode 1234. Du tas tilbake til ClickToPhones startside, og din hardware skal tilkobles automatisk. Har din HouseMate en HID-modul, følger ytterligere ett steg for paring;

#### Par HID-modul:

- 1. Kontroller at blå LED lyser på HouseMate. Klikk på «Fortsett».
- 2. Velg HouseMate HID Mouse i listen over tilgjengelige Bluetoothenheter.
- 3. Når denne angis som «Tilkoblet», trykk «tilbake» (knapp på Android).

Note<sup>1</sup>: Det er viktig at du ladet din HouseMate-enhet minst 1 time før du forsøker med paring. Det kan i visse fall behøves 2-3 forsøk til paring.

Noter<sup>2</sup>: Gjelder om din enhet er HouseMatePro og dermed inneholder en HID-modul. Ellers gjøres bare en paring.

HID-modulen gir deg full kontroll over Androidenhetens musepeker, og tillater dermed at du kan styre musepeker på alla apper som er installert på Androidenheten med hjelp av «hårkors» og ulike klikkfunksjoner. Når HouseMate slår seg av, kommer HID automatisk til å koble seg til når den slås på igjen. Dette bekreftes med en blinking av Bluetooths LED. Noter at HID-funksjoner bare finnes tilgjengelige i brukernivå «Ekspert», samt at Android versjon 3 eller høyrere kreves.

#### Du er klar!

Om paring og tilkobling lyktes, skal symbolene for Bluetooth øverst i Androiden vises blå eller med liten pil/strek på hver side.

Kontroller at tilkoblingen fungerer gjennom å trykke på din bevegelseskontakt (eller knapp på HouseMate)

Du kan når som helst kjøre Guiden igjen ved å trykke på menyknappen og velge «Projektinnstillinger->Guide». Flere muligheter finnes under «Preferanser».

#### 5 Til slutt; optimaliser dine Androidinnstillinger for ClickToPhone

Gå igjennom følgende innstillinger på din Android, for å fungere optimalt med ClickToPhone. Det kan se litt forskjellig ut på ulike Androide-enheter.

- 1. Gå til «Innstillinger > Energisparemodus» og slå AV Sparemodus. (ev under flik: «Generelt»)
- 2. Gå til «Innstillinger > Lyd» og slå AV Trykklyd. (ev under flik: «Enhet»)
- 3. Gå til «Innstillinger > Skjerm > Skjermsparermodus» og angi 30s. (ev under flik: «Enhet»)
- 4. Gå til «Innstillinger > Sikkerhet» og se til at PIN-lås ikke trengs for SIM-kortet. (ev under flik: «Generelt»)

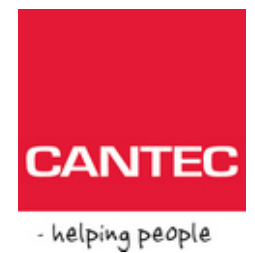

### Cantec AS

Postadresse: Postboks 626, 1411 Kolbotn

Besøksadresse: Sofiemyrveien 4, 1412 Sofiemyr Tlf: 66 99 60 00

bestilling@cantec.no

www.cantec.no